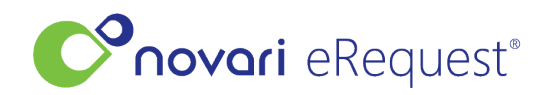

<u>Knowledgebase</u> > <u>eRequest</u> > <u>How do I add a filter</u>?

## How do I add a filter?

## Rachel Carmickle - 2023-02-08 - eRequest

1.Navigate to your profile menu at the top right corner of eRequest

## 2.Select My Filters

|          | Q Last Name, Ref #, HN       | tenant01 tenant01 | t         |
|----------|------------------------------|-------------------|-----------|
|          |                              | User Profile      | 8         |
|          |                              | My Filters        | $\odot$   |
|          | F-IRESIUP                    | Help desk         | 0         |
|          |                              | Logout            | $\otimes$ |
|          | 3.Select Add Filter          |                   |           |
|          | User Filters                 |                   |           |
| Create a | and edit custom user filters | • Add Filter      | 1         |
|          |                              | • Add Filter      |           |

## 4.

Create a Filter Name and select Criteria from the drop-down menu

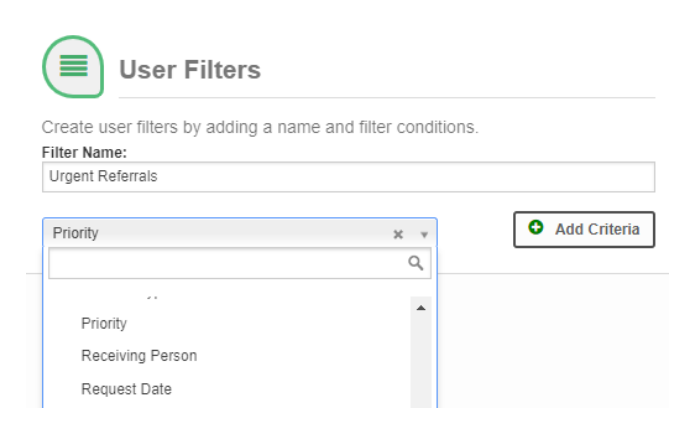

5. Click Add Criteria, and in the box that appears below search for the specific criteria you wish to filter by and click it to select:

| n | ri o | mits . |  |
|---|------|--------|--|
| ч | но   | IIIV.  |  |
|   |      |        |  |

\* Urgent (Mental Health Service Derived Priority - Addictions & Mental Health)

×

6. Then when ready click save or if you would like to create another filter click  ${\bf Save \& Add \ Another}$ 

| Create user filters by adding a name and filter conditions. Filter Name: Urgent Referrals Select Criteria |                                                                   |                    |  |  |  |  |  |  |
|----------------------------------------------------------------------------------------------------|-------------------------------------------------------------------|--------------------|--|--|--|--|--|--|
| Priority                                                                                                  | x Urgent (Mental Health Service<br>Priority - Addictions & Mental | Health)            |  |  |  |  |  |  |
| Cancel                                                                                                    | Save                                                              | Save & Add Another |  |  |  |  |  |  |

7. To turn on any of your user filters, select it from the Select Filter dropdown from any list view.

| - Select Filter - | • |
|-------------------|---|
|-------------------|---|